## Turnitin

How to create class, assignment, how to enroll student, add documents for plagiarism check and how to send deletion request

# 1. Login with your Turnitin Instructor credentials (<u>https://www.turnitin.com/</u>)

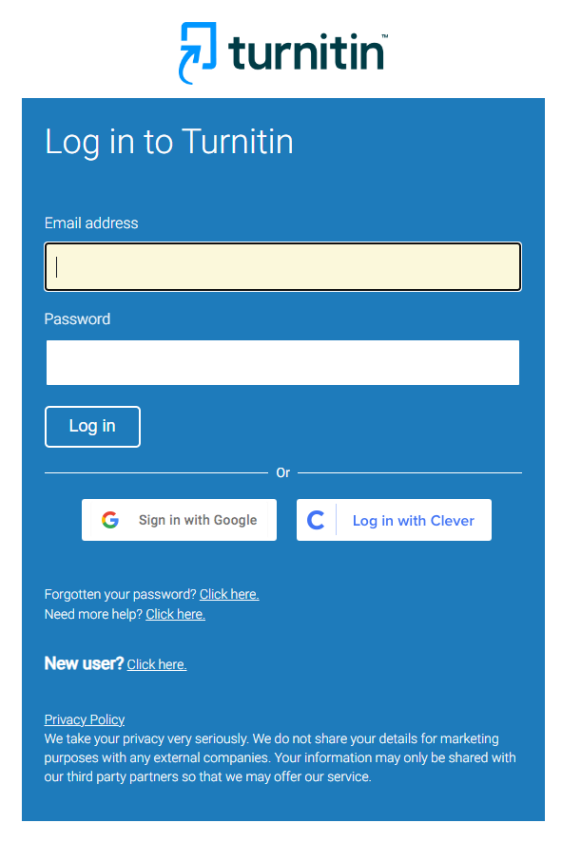

Copyright © 1998 - 2023 Turnitin, LLC. All rights reserved.

## 2. Add Class

| turı لخ                                               | nitin                                                                                                    |                                                                                                    |                                                                         |                                                                                        |                                                          |                                                     |                      |                     |           |
|-------------------------------------------------------|----------------------------------------------------------------------------------------------------|----------------------------------------------------------------------------------------------------|-------------------------------------------------------------------------|----------------------------------------------------------------------------------------|----------------------------------------------------------|-----------------------------------------------------|----------------------|---------------------|-----------|
| All Classes                                           | Join Account (TA)                                                                                                    |                                                                                                    |                                                                         |                                                                                        |                                                          |                                                     |                      |                     |           |
| IOW VIEWING: HOM                                      | ИЕ                                                                                                    |                                                                                                    |                                                                         |                                                                                        |                                                          |                                                     |                      |                     |           |
| Turnitin will have<br>From Septembe<br>administrator. | e a scheduled system maintenance October 28 01:00 – 01:30 PDT (for<br>er 26th, students must be enrolled in a class before submitting to an ass | local timezone please click: Time zone converter).<br>ignment on their behalf. Check out our guidance or | Due to the maintena<br>enrolling students                               | ance, Turnitin will be<br>or submitting on beh                                         | unavailable between thos<br>alf of students. If your acc | e times<br>count has reached its student            | t limit, contact you | ur Turnitin account | $\otimes$ |
| oout this pag<br>is is your instructo<br>SVNIT        | Ie<br>or homepage. To create a class, click the "Add Class" button. To display a class's                                                        | assignments and papers, click the class's name.                                                          |                                                                         |                                                                                        |                                                          |                                                     | All Classes          | Expired Classes     | Add Class |
| Class ID                                              | Class name                                                                                                    | Status                                                                                                   | Start Date                                                              | End Date                                                                               | Class Summary                                            | Learning Analytics                                  | Edit                 | Сору                | Delete    |
|                                                       | - Section                                                                                                    | Active                                                                                                   | 08-Eab-2018                                                             |                                                                                        |                                                          |                                                     |                      |                     |           |
|                                                       |                                                                                                    |                                                                                                    | 00-1 60-2010                                                            | 30-Nov-2023                                                                            | 11                                                       | adi                                                 | ¢                    |                     | ŵ         |
|                                                       |                                                                                                    | Active                                                                                                   | 07-Jan-2019                                                             | 30-Nov-2023<br>30-Nov-2023                                                             | al<br>al                                                 |                                                     | ©<br>©               | 6                   |           |
|                                                       |                                                                                                    | Active                                                                                                   | 07-Jan-2019<br>12-Jul-2016                                              | 30-Nov-2023<br>30-Nov-2023<br>23-Jun-2023                                              | a<br>a                                                   |                                                     | ©<br>©               | 6                   |           |
|                                                       |                                                                                                    | Active<br>Expired<br>Expired                                                                             | 07-Jan-2019<br>12-Jul-2016<br>13-Nov-2017                               | 30-Nov-2023<br>30-Nov-2023<br>23-Jun-2023<br>29-Jan-2022                               | a<br>a<br>a                                              | la<br>ba<br>la<br>ba                                |                      |                     |           |
|                                                       |                                                                                                    | Active<br>Expired<br>Expired<br>Expired                                                                  | 07-Jan-2019<br>12-Jul-2016<br>13-Nov-2017<br>27-Feb-2018                | 30-Nov-2023<br>30-Nov-2023<br>23-Jun-2023<br>29-Jan-2022<br>31-Jan-2019                | a<br>a<br>a<br>a                                         | a<br>a<br>a<br>a<br>a                               |                      | 6<br>6<br>6         |           |
|                                                       |                                                                                                    | Active<br>Expired<br>Expired<br>Expired<br>Expired                                                       | 07-Jan-2019<br>12-Jul-2016<br>13-Nov-2017<br>27-Feb-2018<br>27-Feb-2018 | 30-Nov-2023<br>30-Nov-2023<br>23-Jun-2023<br>29-Jan-2022<br>31-Jan-2019<br>07-Aug-2019 | a<br>a<br>a<br>a<br>a                                    | a<br>b<br>b<br>a<br>a<br>a<br>b<br>a<br>b<br>a<br>b |                      | 6<br>6<br>6<br>6    |           |

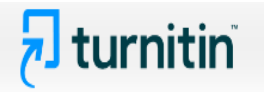

All Classes Join Account (TA)

NOW VIEWING: HOME > CREATE CLASS

| Create a new class                                                                                                 |                         |  |  |  |  |  |  |  |  |
|----------------------------------------------------------------------------------------------------|-------------------------|--|--|--|--|--|--|--|--|
| o create a class, enter a class name and a class enrollment key. Click "Submit" to add the class to your homepage. |                         |  |  |  |  |  |  |  |  |
|                                                                                                    | Class settings          |  |  |  |  |  |  |  |  |
| * Class type                                                                                                    | Standard V              |  |  |  |  |  |  |  |  |
| * Class name                                                                                                    |                         |  |  |  |  |  |  |  |  |
| * Enrollment key                                                                                                   |                         |  |  |  |  |  |  |  |  |
| * Subject area(s)                                                                                                  | Select subject(s)       |  |  |  |  |  |  |  |  |
| * Student level(s)                                                                                                 | Select student level(s) |  |  |  |  |  |  |  |  |
| Class start date                                                                                                   | 10-Oct-2023             |  |  |  |  |  |  |  |  |
| * Class end date                                                                                                   | 09-Oct-2024             |  |  |  |  |  |  |  |  |
|                                                                                                    | Cancel Submit           |  |  |  |  |  |  |  |  |

When creating Class, please give the details as following:
Class Type: Standard
Class Name: As required
Enrolment Key: As required
Subject Areas: As required
Student Level(s): Postgraduate
Class End Date: As required

## After creating Class, the below dialog box will show on screen.

| 🔁 turnitin                                                                                                    |                                                                                      |                                                | _                                                       |                                              |                                          |                      |                    |           |
|----------------------------------------------------------------------------------------------------|--------------------------------------------------------------------------------------|------------------------------------------------|---------------------------------------------------------|----------------------------------------------|------------------------------------------|----------------------|--------------------|-----------|
| All Classes Join Account (TA)                                                                                                    |                                                                                      |                                                |                                                         |                                              |                                          |                      |                    |           |
| NOW VIEWING: HOME                                                                                                    |                                                                                      |                                                |                                                         |                                              |                                          |                      |                    |           |
| Turnitin will have a scheduled system maintenance October 28 01:00 – 01:30 PDT (for local timezo From September 26th, students must be enrolled in a class before submitting to an assignment on administrator. | ne please click: Time zone converter). I<br>heir behalf. Check out our guidance on   | Due to the mainte<br>enrolling student         | nance, Turnitin will be un<br>s or submitting on behalf | available between the of students. If your a | ose times<br>ccount has reached its stud | ent limit, contact y | our Turnitin accou | unt 🛞     |
| Congratulations! You have created the new class: Library 2024. Your class ID is 41019750 and enrollment keep                                                                                                    | ey is SUB2024.                                                                       |                                                |                                                         |                                              |                                          |                      |                    |           |
| About this page                                                                                                    | Class created                                                                        |                                                |                                                         |                                              |                                          |                      |                    |           |
| This is your instructor homepage. To create a class, click the "Add Class" button. To display a class's assignments                                                                                             | Congratulations! You have just created the                                           | e new class: Library                           | 2024                                                    |                                              |                                          |                      |                    |           |
| SVNIT                                                                                                    | If you would like students to enroll thems<br>enrollment key you have chosen and the | elves in this class, tl<br>unique class ID ger | ney will need both the<br>erated by Turnitin:           |                                              |                                          |                      | +                  | Add Class |
|                                                                                                    | Class II                                                                             |                                                |                                                         | All Classes                                  | Expired Classes                          | Active Classes       |                    |           |
| Class ID Class name                                                                                                    | Enrollment key SU                                                                    |                                                |                                                         | Class Summary                                | Learning Analytics                       | Edit                 | Сору               | Delete    |
|                                                                                                    | Note: Should you ever forget the class ID                                            | , it is the number to                          | the left of the class name                              | al.                                          | al                                       | 0                    |                    | ŵ         |
|                                                                                                    | on your class list. You can view or chang                                            | y by editing the class.                        | al.                                                     | ni                                           | 0                                        | G                    | <u></u>            |           |
|                                                                                                    | Click the class name to enter the class an                                           | nd get started creati                          | ng assignments.                                         | al a                                         | al                                       | 0                    |                    | ŵ         |
|                                                                                                    |                                                                                      |                                                |                                                         | ni                                           | ni                                       | ÷                    | 6                  | <u></u>   |
|                                                                                                    |                                                                                      |                                                | Continue                                                | ni                                           | ai                                       | <b>\$</b>            | 6                  | <u></u>   |
|                                                                                                    | Expired                                                                              | 27-FED-2010                                    | 31-3811-2018                                            | al.                                          | ni                                       | ©                    |                    | <u></u>   |
|                                                                                                    | Expired                                                                              | 27-Feb-2018                                    | 07-Aug-2019                                             | ni                                           | ni                                       | ÷                    |                    | <u></u>   |
|                                                                                                    | Expired                                                                              | 21-May-2018                                    | 22-Nov-2018                                             | <b>at</b>                                    | ail .                                    | \$\$<br>             |                    |           |

## The Classes created by the Instructor can be seen below

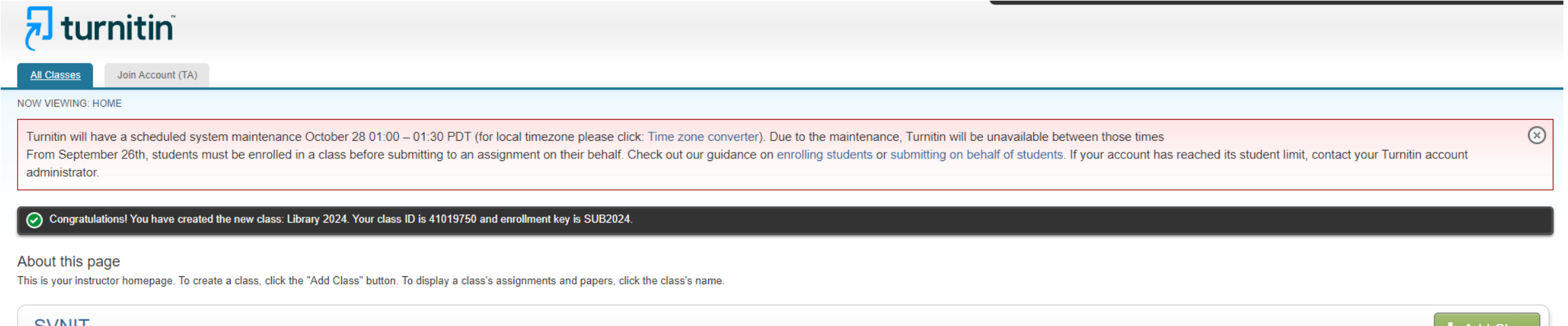

| SVNII    |                                                                                                    |         |             |             |               |                    |             | - +             | Add Class      |
|----------|----------------------------------------------------------------------------------------------------|---------|-------------|-------------|---------------|--------------------|-------------|-----------------|----------------|
|          |                                                                                                    |         |             |             |               |                    | All Classes | Expired Classes | Active Classes |
| Class ID | Class name                                                                                                    | Status  | Start Date  | End Date    | Class Summary | Learning Analytics | Edit        | Сору            | Delete         |
|          | and an and a second second second second second second second second second second second second second second | Active  | 06-Feb-2018 | 30-Nov-2023 |               |                    | <b>\$</b>   |                 | ŵ              |
| -        |                                                                                                    | Active  | 07-Jan-2019 | 30-Nov-2023 |               |                    | <b>\$</b>   | G               | ŵ              |
| 4101     | Library 2024                                                                                                   | Active  | 10-Oct-2023 | 09-Oct-2024 |               |                    | <b>\$</b>   |                 | ŵ              |
|          |                                                                                                    | Expired | 12-Jul-2016 | 23-Jun-2023 |               |                    | <b>Q</b>    | 6               | ŵ              |
|          |                                                                                                    | Expired | 13-Nov-2017 | 29-Jan-2022 | ail           | al                 | <b>\$</b>   | 6               | Ē              |
| 5. ·     |                                                                                                    | Expired | 27-Feb-2018 | 31-Jan-2019 | ait           | al                 | <b>\$</b>   | 6               | ŵ              |
|          | <sup>44</sup> 2                                                                                                | Expired | 27-Feb-2018 | 07-Aug-2019 | ai            | al                 | <b>\$</b>   | 6               | Ē              |
|          | te - al                                                                                                    | Expired | 21-May-2018 | 22-Nov-2018 | ait           | al                 | <b>\$</b>   |                 | ŵ              |
|          |                                                                                                    |         |             |             |               |                    |             |                 |                |

## 3. After clicking on the Class you have created, click on "Add Assignment"

| 🖯 tur                                                         | nitin                              |                   |                    |                    |                                                  |                                                 |                               |                               |                           |                                                |          |
|---------------------------------------------------------------|------------------------------------|-------------------|--------------------|--------------------|--------------------------------------------------|-------------------------------------------------|-------------------------------|-------------------------------|---------------------------|------------------------------------------------|----------|
| Assignments                                                   | Students                           | Libraries         | Calendar           | Discussion         | Preferences                                      |                                                 |                               |                               |                           |                                                |          |
| NOW VIEWING: HO                                               | ME > LIBRARY 2                     | 2024              |                    |                    |                                                  |                                                 |                               |                               |                           |                                                |          |
| About this pag<br>This is your class h<br>'More actions'' mer | <b>JC</b><br>omepage. Click<br>nu. | the "Add assign   | ment" button to a  | ıdd an assignment  | to your class homepage. Click an assignment's "V | 'iew" button to view the assignment inbox and a | any submissions that have bee | en made to the assignment. Yo | u can make submissions by | y clicking on the "Submit" option in the assig | gnment's |
| Library 2<br>CLASS HOMEP                                      | 2024<br>Age i quickma              | RK BREAKDOWN      |                    |                    |                                                  |                                                 |                               |                               |                           | + Add Assig                                    | nment    |
| START                                                         |                                    | DI                | JE                 | POST               | STATUS                                           | ACTIONS                                         |                               |                               |                           |                                                |          |
| Before you or you                                             | ur students can                    | submit a paper, y | ou first need to c | create an assignme | ent.                                             |                                                 |                               |                               |                           |                                                |          |

Copyright @ 1998 - 2023 Turnitin, LLC. All rights reserved. (Privacy Policy)

Helpdesk Research Resources

#### About this page

To create an assignment, enter an assignment title and choose the start and due dates for the assignment. If you like, you can enter an additional assignment description. By default, papers submitted to this assignment will be checked against all of our databases. If you would like to create a custom search or view other advanced assignment options, click the "Optional settings" link.

| Assignment title 🛛                                                                   | Start date 😧   |
|--------------------------------------------------------------------------------------|----------------|
|                                                                                      | at 15 V : 06 V |
| <ul> <li>Allow only file types that Turnitin can<br/>check for similarity</li> </ul> |                |
| ○ Allow any file type <b>?</b>                                                       | 17-Oct-2023    |
| Submit papers to: 0                                                                  | at 23 🗙 : 59 🗙 |
| no repository                                                                        |                |
|                                                                                      |                |
| ● Optional settings     ■                                                            |                |
|                                                                                      |                |

Give Assignment Title, Start Date Due Date and Select "No Repository" in the "Submit Papers to" section then click Optional settings.

### **In Optional settings**

Select "immediately (can overwrite reports until due date)" if you have to check a paper more than one time.

| Enter special instructions 3                                                                                                    | Enable Translated Matching? (Beta) 0                                                         |
|----------------------------------------------------------------------------------------------------|----------------------------------------------------------------------------------------------|
|                                                                                                    | What languages does Translated Matching support?                                             |
|                                                                                                    | O Yes                                                                                        |
|                                                                                                    | () No                                                                                        |
|                                                                                                    |                                                                                              |
|                                                                                                    | Exclude assignment template 💿                                                                |
|                                                                                                    | Upload Template Create Custom Template                                                       |
|                                                                                                    | Note: Once a submission has been made to the assignment, templates can no longer be added    |
| Allow submissions after the due date?                                                                                                    | or edited.                                                                                   |
| • Yes                                                                                                    | Template Requirements V                                                                      |
| O No                                                                                                    |                                                                                              |
|                                                                                                    |                                                                                              |
|                                                                                                    | Search options:                                                                              |
| Similarity Report                                                                                                    | student paper repository                                                                     |
|                                                                                                    | Institution paper repository                                                                 |
| Generate Similarity Reports for submissions? 🕖                                                                                                    | Current and archived internet                                                                |
| • Yes                                                                                                    |                                                                                              |
| O No                                                                                                    | Periodicais, journais, & publications                                                        |
|                                                                                                    |                                                                                              |
| Generate Similarity Reports for student submission 2                                                                                                    | EIS® e-rater® Settings                                                                       |
| limmediately first report is final                                                                                                    | Enable grammar checking using e- <i>rater</i> ® technology?                                  |
| Immediately first report is final                                                                                                    |                                                                                              |
|                                                                                                    |                                                                                              |
| Exclude bibliographic materials from Similarity index for all papers in this assignment?                                                                                                    | Note: Turnitin for iPad⊗ doesn't currently support ETS⊗ e-rater⊗. All viewing and management |
| • Yes                                                                                                    | of ETS® e-rater® results must be completed through Turnitin directly.                        |
| O No                                                                                                    |                                                                                              |
|                                                                                                    | Select ETS® handbook                                                                         |
| Exclude quoted materials from Similarity Index for all papers in this assignment?                                                                                                    | High School V                                                                                |
| Exclude quoted materials from Similarity index for an papers in this assignment:                                                                                                    |                                                                                              |
| Ves Contraction of the second second se | Select English Dictionary                                                                    |
| O No                                                                                                    | O US English Dictionary                                                                      |
|                                                                                                    | OK English Dictionary     Retrief Dictionary                                                 |
| Exclude small sources? ()                                                                                                    | Both 05 and 0K English Dictionaries                                                          |
| Ves                                                                                                    | Categories enabled by default                                                                |
|                                                                                                    | Spelling                                                                                     |
|                                                                                                    | Grammar                                                                                      |
|                                                                                                    | ☑ Usage                                                                                      |
| Set source exclusion threshold:*                                                                                                    | Mechanics                                                                                    |
|                                                                                                    | Z Style                                                                                      |
| Word Count: 8     words                                                                                                    |                                                                                              |
|                                                                                                    | Would you like to says these entires as your defaults for future estimated. 2                |
| V Percentage: 0 %                                                                                                    | vvouid you like to save these options as your defaults for future assignments?               |
|                                                                                                    |                                                                                              |
| Allow students to see Similarity Reports? 0                                                                                                    |                                                                                              |
| Vac                                                                                                    | Select options                                                                               |
|                                                                                                    |                                                                                              |
| U NO                                                                                                    | submic nogliginad and                                                                        |
|                                                                                                    | required and                                                                                 |

click Submit.

## Assignment has been created

| 🖯 tur                                                                                                    | nitin                                                                                                    |          |            |                        |  |            |                    |         |                |                  |  |
|----------------------------------------------------------------------------------------------------|----------------------------------------------------------------------------------------------------|----------|------------|------------------------|--|------------|--------------------|---------|----------------|------------------|--|
| Assignments                                                                                                    | Students Libraries                                                                                                    | Calendar | Discussion | Preferences            |  |            |                    |         |                |                  |  |
| NOW VIEWING: HOME > LIBRARY 2024                                                                                                    |                                                                                                    |          |            |                        |  |            |                    |         |                |                  |  |
| 📀 Congratulatio                                                                                                    | Congratulations! You have created your first assignment. To add students or view your student list click the "students" tab above. |          |            |                        |  |            |                    |         |                |                  |  |
| About this page<br>This is your class homepage. Click the "Add assignment" button to add an assignment to your class homepage. Click an assignment's "View" button to view the assignment inbox and any submissions that have been made to the assignment. You can make submissions by clicking on the "Submit" option in the assignment's "More actions" menu. |                                                                                                    |          |            |                        |  |            |                    |         |                |                  |  |
| Library 2                                                                                                    | 2024                                                                                                    |          |            |                        |  |            |                    |         |                | + Add Assignment |  |
| CLASS HOMEPA                                                                                                    | AGE   QUICKMARK BREAKDOW                                                                                                    | /N       |            |                        |  |            |                    |         |                |                  |  |
|                                                                                                    | STA                                                                                                    | RT       |            | DUE                    |  | POST       | STATUS             | ACTIONS |                |                  |  |
| LIS                                                                                                    |                                                                                                    |          |            |                        |  |            |                    |         |                |                  |  |
| PAPER                                                                                                    | <b>10-</b> 1<br>15:00                                                                                                    | Oct-2023 |            | 17-Oct-2023<br>23:59PM |  | N/A<br>N/A | 0 / 0<br>submitted | View    | More actions 💌 |                  |  |

Copyright © 1998 - 2023 Turnitin, LLC. All rights reserved. (Privacy Policy)

Helpdesk Research Resources

### 4. Student Enrolment

## 4.1. For Adding Individual Student Data click on the student tab and click "Add Student."

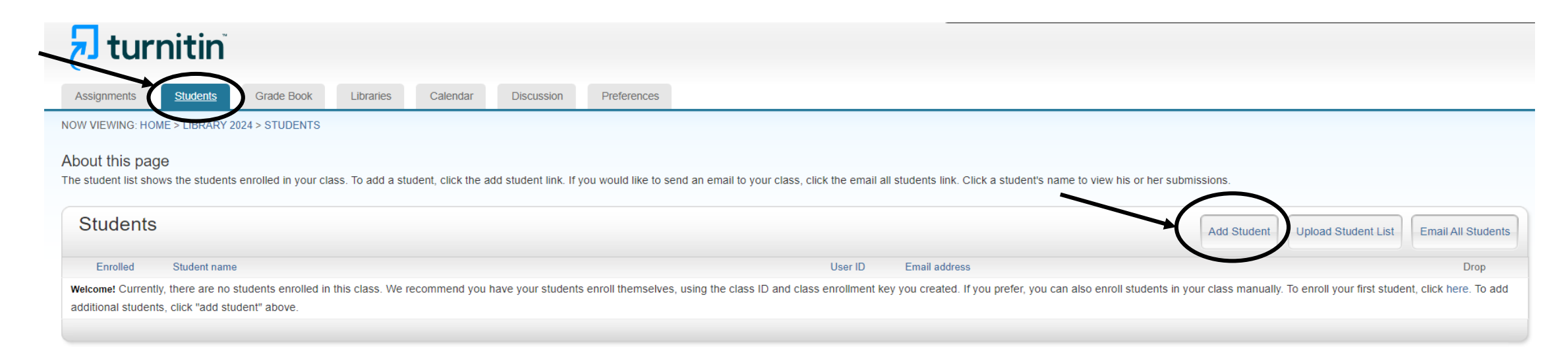

Copyright © 1998 - 2023 Turnitin, LLC. All rights reserved. (Privacy Policy)

Helpdesk Research Resources

## Add individual student details manually and click submit

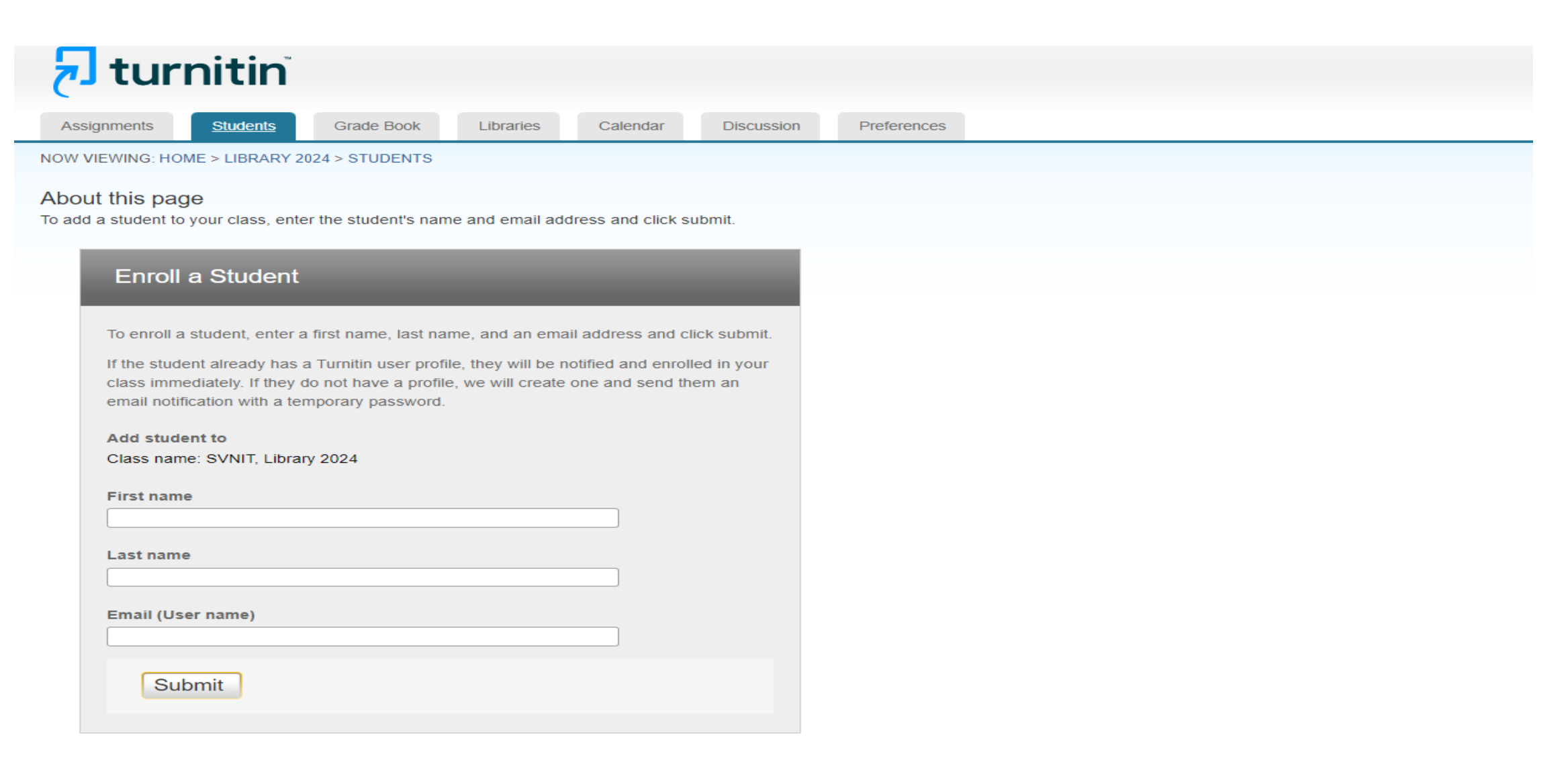

## 4.2. For Adding Bulk Student Data click on the student tab and click "Upload Student List."

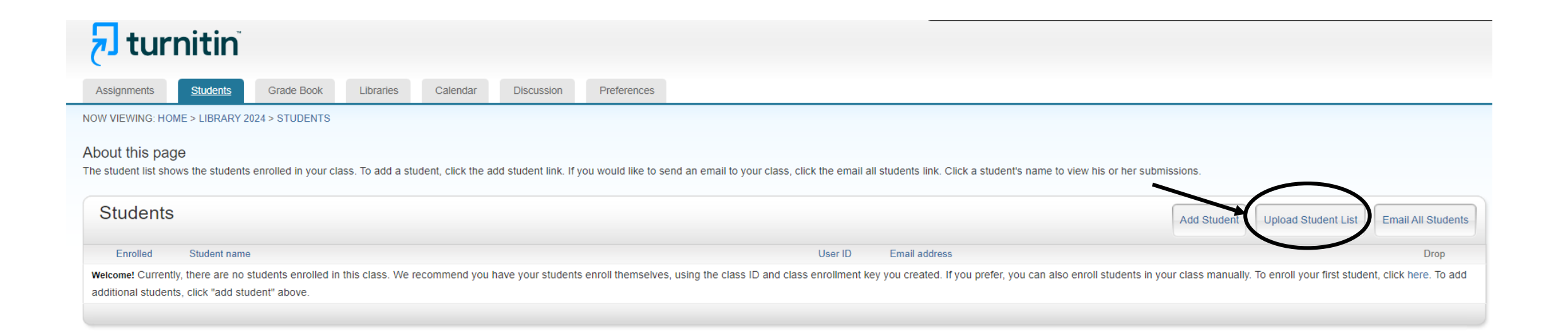

Copyright © 1998 - 2023 Turnitin, LLC. All rights reserved. (Privacy Policy)

Helpdesk Research Resources

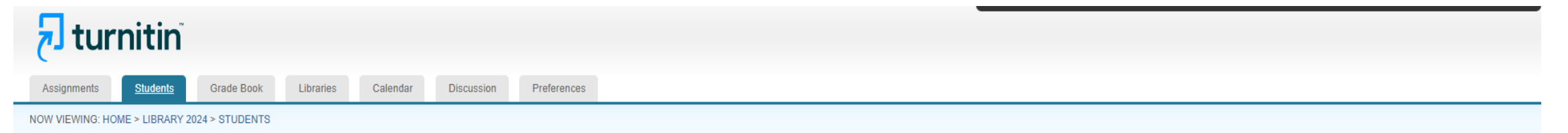

#### About this page

To upload a student list, click the browse button and select a file. Click submit to upload the list of students

| Choose a file to upload:                                                                                                    |  |  |  |  |  |  |  |  |
|----------------------------------------------------------------------------------------------------|--|--|--|--|--|--|--|--|
| Choose file No file chosen                                                                                                    |  |  |  |  |  |  |  |  |
| File Formatting Guidelines                                                                                                    |  |  |  |  |  |  |  |  |
| Your file can be in either Excel or plain text format. For each user in your list,<br>you must include the user's first name, last name, and e-mail address in this<br>order:                                                                         |  |  |  |  |  |  |  |  |
| first name, last name, email address                                                                                                    |  |  |  |  |  |  |  |  |
| Here is an example of a properly formatted list in each of the formats we accept (plain text and Excel):                                                                                                    |  |  |  |  |  |  |  |  |
| Plain text (.txt)                                                                                                    |  |  |  |  |  |  |  |  |
| Connie, Williams, cwilliams@myschool.edu<br>Patricia, Wong, pwong@myschool.edu                                                                                                    |  |  |  |  |  |  |  |  |
| Excel (.xls)                                                                                                    |  |  |  |  |  |  |  |  |
| A B C                                                                                                    |  |  |  |  |  |  |  |  |
| Connie Williams cwilliams@myschool.edu                                                                                                    |  |  |  |  |  |  |  |  |
| Patricia Wong pwong@myschool.edu                                                                                                    |  |  |  |  |  |  |  |  |
| If the students you are enrolling already have Turnitin user profiles, they will be<br>notified and enrolled immediately. If they do not have profiles, we will create<br>profiles for them and send out email notifications with temporary passwords |  |  |  |  |  |  |  |  |
| Upload List                                                                                                    |  |  |  |  |  |  |  |  |

Student List can be uploaded in Excel or Plain text format.

#### Plain text (.txt) format

Connie, Williams, cwilliams@svnit.ac.in Patricia, Wong, pwong@svnit.ac.in

#### **Excel Format (.xls)**

| Α        | В        | С                     |
|----------|----------|-----------------------|
| Connie   | Williams | cwilliams@svnit.ac.in |
| Patricia | Wong     | pwong@svnit.ac.in     |

### The student has been enrolled

| 🔁 turnitin"                                                                                                    |                         |                      |                                                  |                                 |                    |  |  |  |  |  |
|----------------------------------------------------------------------------------------------------|-------------------------|----------------------|--------------------------------------------------|---------------------------------|--------------------|--|--|--|--|--|
| Assignments Students Grade Book Libraries Calendar Discussion Preferences                                                                                  |                         |                      |                                                  |                                 |                    |  |  |  |  |  |
| NOW VIEWING: HOME > LIBRARY 2024 > STUDENTS                                                                                                    |                         |                      |                                                  |                                 |                    |  |  |  |  |  |
| About this page                                                                                                    |                         |                      |                                                  |                                 |                    |  |  |  |  |  |
| The student list shows the students enrolled in your class. To add a student, click the add student link. If you would like to send an email to your class | , click the email all s | students link. Click | a student's name to view his or her submissions. |                                 |                    |  |  |  |  |  |
| Students                                                                                                    |                         |                      |                                                  | Add Student Upload Student List | Email All Students |  |  |  |  |  |
| Enrolled Student name                                                                                                    |                         | User ID              | Email address                                    |                                 | Drop               |  |  |  |  |  |
| 10-Oct-2023 Gokul Gopan                                                                                                    | ì                       | 1153867127           | gokul@svnit.ac.in                                |                                 | Î                  |  |  |  |  |  |
|                                                                                                    |                         |                      |                                                  |                                 |                    |  |  |  |  |  |

| Copyright @ 1998 – 2023 Turnitin, LLC. All rights reserved. (Privacy Policy) |
|------------------------------------------------------------------------------|
| Helpdesk Research Resources                                                  |
|                                                                              |

## \* To check their own document for plagiarism, an instructor must first enroll as a student.

## 5. To submit a document for plagiarism check:

| 🚽 tur                                                                                                    | nitin                                                                        |           |             |            |                      |          |   |            |                    |               |                                              |   |   |  |
|----------------------------------------------------------------------------------------------------|------------------------------------------------------------------------------|-----------|-------------|------------|----------------------|----------|---|------------|--------------------|---------------|----------------------------------------------|---|---|--|
| Assignments                                                                                                    | Students                                                                     | Libraries | Calendar    | Discussion | Preferences          |          |   |            |                    |               |                                              |   |   |  |
| NOW VIEWING: HC                                                                                                    | )ME > LIBRARY 2                                                              | 024       |             |            |                      |          |   |            |                    |               |                                              |   |   |  |
| About this page This is your class homepage. Click the "Add assignment" button to add an assignment to your class homepage. Click an assignment's "View" button to view the assignment inbox and any submissions that have been made to the assignment. You can make submissions by clicking on the "Submit" option in the assignment's "More actions" menu.  Library 2024 CLASS HOMEPAGE LOUICKWARK BREAKDOWN |                                                                              |           |             |            |                      |          |   |            |                    |               |                                              |   |   |  |
|                                                                                                    | _                                                                            |           | START       | _          | DUI                  |          | _ | POST       | STATUS             | ACTIONS       |                                              | _ | _ |  |
| LIS                                                                                                    |                                                                              |           |             |            |                      |          |   |            |                    |               |                                              |   |   |  |
| PAPER                                                                                                    |                                                                              | :         | 10-Oct-2023 |            | <b>17</b> -<br>23:50 | Oct-2023 |   | N/A<br>N/A | 0 / 1<br>submitted | View          | More actions 💌                               |   |   |  |
|                                                                                                    |                                                                              |           |             |            |                      |          |   |            | Clic<br>"Su        | k on<br>bmit" | Edit settings<br>Submit<br>Delete assignment |   |   |  |
|                                                                                                    | Copyright © 1998 – 2023 Turnitin, LLC. All rights reserved. (Privacy Policy) |           |             |            |                      |          |   |            |                    |               |                                              |   |   |  |

lelpdesk Research Resources

## 5.1. Single File Upload

**Ensure this** 

displaying if \_

selected "No

**Repository**"

message is

you have

option

#### 🔊 turnitin

| Submit: <mark>S</mark> i                                       | ingle File l                                                     | Jpload -                            |                 |          |      |
|----------------------------------------------------------------|------------------------------------------------------------------|-------------------------------------|-----------------|----------|------|
| Author                                                         |                                                                  |                                     |                 |          | <br> |
| Select stude                                                   | ent                                                              |                                     |                 | 0        |      |
| Select stude                                                   | ent                                                              |                                     |                 |          |      |
| Gokul Gopa                                                     | in (gokul@svnit                                                  | .ac.in)                             |                 |          |      |
|                                                                |                                                                  |                                     |                 |          |      |
| Last name                                                      |                                                                  |                                     |                 |          |      |
|                                                                |                                                                  |                                     |                 |          |      |
| Submission title                                               | 0                                                                |                                     |                 |          |      |
| Submission un                                                  | 6                                                                |                                     |                 |          |      |
| -                                                              |                                                                  |                                     |                 |          |      |
|                                                                |                                                                  |                                     |                 |          |      |
|                                                                |                                                                  |                                     |                 |          |      |
| The file you                                                   | u are submitting                                                 | g will not be ad                    | dded to any rep | ository. |      |
| The file you                                                   | u are submitting                                                 | g will not be a                     | dded to any rep | ository. |      |
| The file you<br>What can I su                                  | u are submitting                                                 | g will not be a                     | dded to any rep | ository. |      |
| The file you<br>What can I su                                  | u are submitting                                                 | g will not be ad                    | dded to any rep | ository. |      |
| The file you What can I su Choose the file                     | u are submitting<br>ibmit?<br>e you want to u                    | g will not be a                     | dded to any rep | ository. |      |
| The file you<br>What can I su<br>Choose the fil<br>Choose from | u are submitting<br>ibmit?<br>'e you want to u<br>m this compute | g will not be an<br>upload to Turni | ided to any rep | ository. |      |

- Select Student Name from the Author dropdown list
- **Submission title:** Document Title
- Upload the document

#### 5.2. Multiple File Upload

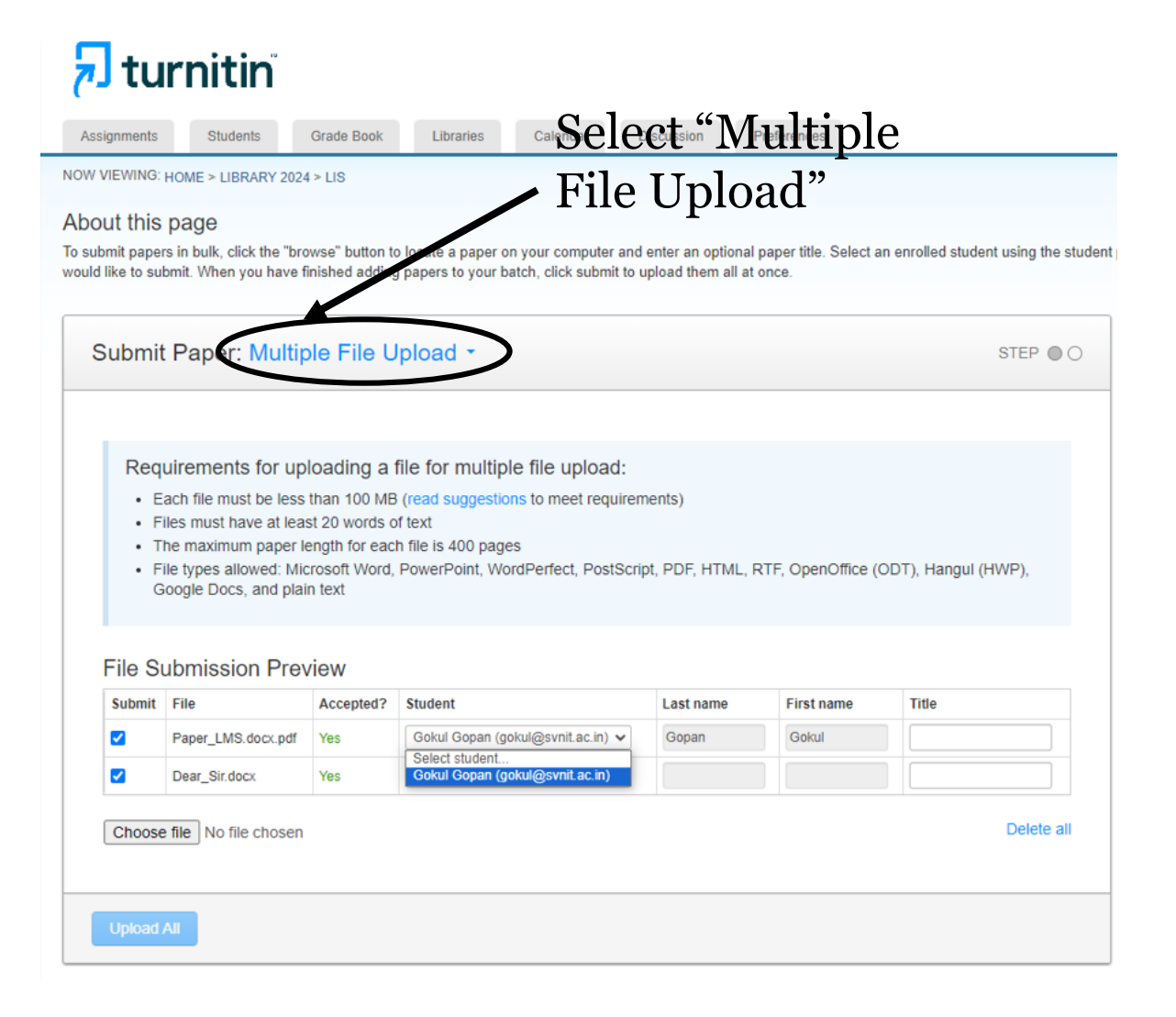

- Upload required documents.
- Select the student name for each document from the dropdown list
- Click "Upload All"

#### 6. Confirm the uploaded document

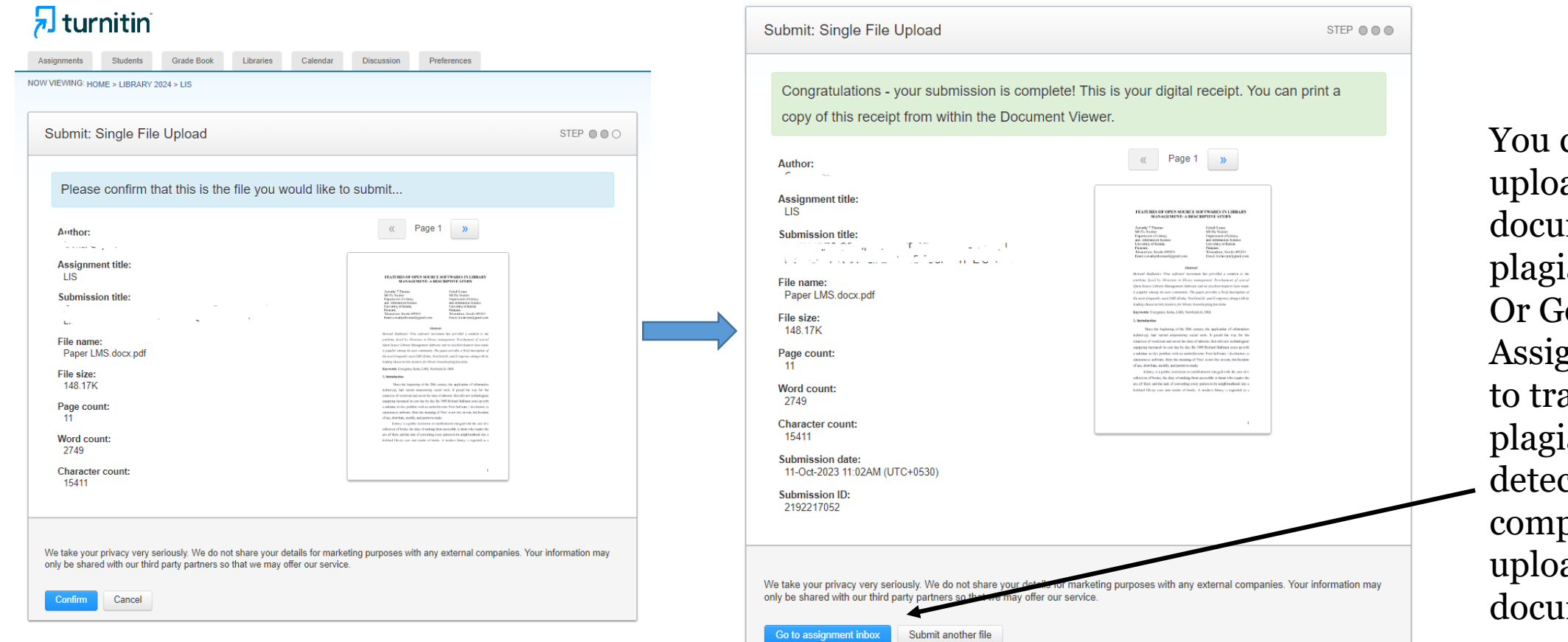

You can either upload another document for plagiarism check, Or Go to Assignment Inbox to track whether plagiarism detection has been completed for the uploaded document

#### 6. Generated Report

| tur آج                                 | nitin                          |                      |                    |                  |                    |                            |                                                            |                                            |                       |                        |                    |                            |                                    |
|----------------------------------------|--------------------------------|----------------------|--------------------|------------------|--------------------|----------------------------|------------------------------------------------------------|--------------------------------------------|-----------------------|------------------------|--------------------|----------------------------|------------------------------------|
| Assignments                            | Students                       | Grade Book           | Libraries          | Calendar         | Discussion         | Preferences                |                                                            |                                            |                       |                        |                    |                            |                                    |
| NOW VIEWING: HO                        | ME > LIBRARY 2                 | 2024 > LIS           |                    |                  |                    |                            |                                                            |                                            |                       |                        |                    |                            |                                    |
| About this pag<br>This is your assignr | I <b>C</b><br>nent inbox. To v | view a paper, select | the paper's title. | To view a Simila | rity Report, selec | the paper's Similarity Rep | port icon in the similarity c                              | olumn. A ghosted icon in                   | dicates that the Sim  | ilarity Report has not | t yet been genera  | ted.                       |                                    |
| LIS                                    |                                |                      |                    |                  |                    |                            |                                                            |                                            |                       |                        |                    |                            |                                    |
| INBOX   NOW VIE                        | EWING: NEW                     | PAPERS V             |                    |                  |                    |                            |                                                            |                                            |                       |                        |                    |                            |                                    |
| Submit File                            |                                |                      |                    |                  |                    |                            |                                                            |                                            |                       | Online                 | Grading Report     | t   Edit assignment settir | ı <b>gs  </b> Email non-submitters |
|                                        | 1                              | TITLE                |                    |                  |                    |                            |                                                            | SIMILARITY                                 | GRADE                 | RESPONSE               | FILE               | PAPER ID                   | DATE                               |
|                                        |                                |                      |                    |                  | N LIB              |                            |                                                            | 73%                                        |                       |                        |                    | 2192217052                 | 11-Oct-2023                        |
|                                        |                                |                      |                    |                  |                    | Copyright © 1              | 998 – 2023 Turnitin, LLC. All right<br>Helpdesk Research F | is reserved. (Privacy Policy)<br>Resources |                       |                        |                    |                            |                                    |
|                                        |                                |                      |                    |                  |                    |                            |                                                            |                                            |                       |                        |                    |                            |                                    |
|                                        |                                |                      |                    |                  |                    | O<br>sł                    | nce plagia<br>10w. Click                                   | arism che<br>c on the s                    | eck is co<br>similari | omplete<br>ty to ge    | e, the p<br>nerate | oercentage<br>report       | e will                             |

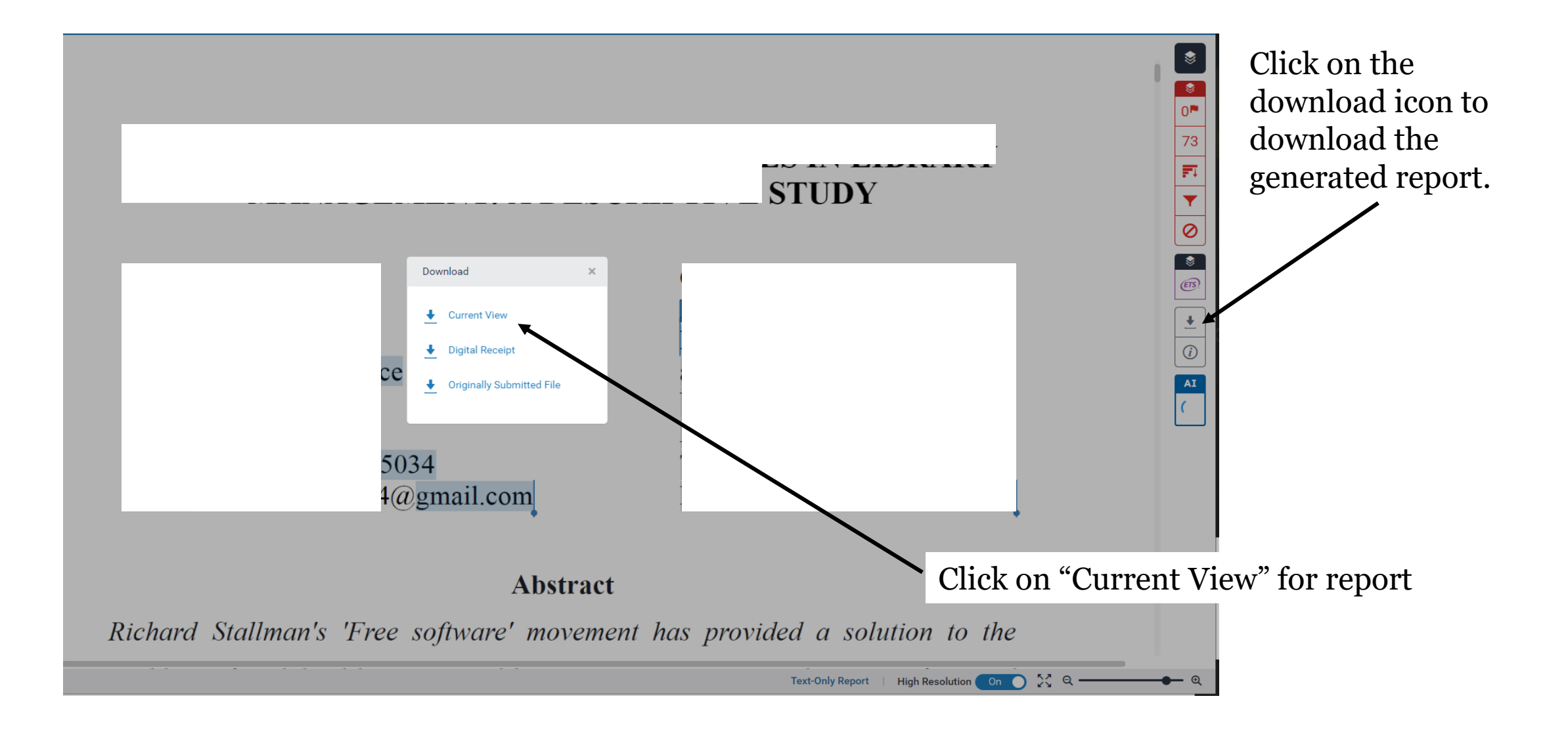

#### 7. Deletion of Paper

| turr لج               | nitin                              |                                |                             |                              |                                  |                            |                     |                       |                   |                                  |                            |                   |
|-----------------------|------------------------------------|--------------------------------|-----------------------------|------------------------------|----------------------------------|----------------------------|---------------------|-----------------------|-------------------|----------------------------------|----------------------------|-------------------|
| Assignments           | Students Grade Book                | Libraries Calenda              | ar Discussion               | Preferences                  |                                  |                            |                     |                       |                   |                                  |                            |                   |
| NOW VIEWING: HOME     | E > LIBRARY 2024 > LIS             |                                |                             |                              |                                  |                            |                     |                       |                   |                                  |                            |                   |
| About this page       | )                                  |                                |                             |                              |                                  |                            |                     |                       |                   |                                  |                            |                   |
| This is your assignme | ent inbox. To view a paper, select | the paper's title. To view a S | Similarity Report, select t | ne paper's Similarity Report | t icon in the similarity co      | olumn. A ghosted icon ind  | icates that the Sim | larity Report has not | yet been generate | d.                               |                            |                   |
| LIS                   |                                    |                                |                             |                              |                                  |                            |                     |                       |                   |                                  |                            |                   |
| INBOX   NOW VIEW      | WING: NEW PAPERS ▼                 |                                |                             |                              |                                  |                            |                     |                       |                   |                                  |                            |                   |
| Submit File           |                                    |                                |                             |                              |                                  |                            |                     | Online (              | Grading Report    | Edit assignment settin           | gs   Email non-subr        | mitters           |
| You have selecte      | ed 1 paper(s) on this page         |                                |                             |                              |                                  |                            |                     |                       |                   | Delete -                         | Download 🗸 Move            | То                |
| AUTHOR                | TITLE                              |                                |                             |                              |                                  | SIMILARITY                 | GRADE               | RESPONSE              | FILE              | PAPI Remove From<br>Request perm | n Inbox<br>nanent deletion |                   |
|                       | ·                                  |                                |                             |                              |                                  | 73%                        |                     |                       | ۵                 | 2192217052                       | тт-осс-2023                |                   |
|                       |                                    |                                |                             |                              |                                  |                            |                     |                       |                   |                                  | $\mathbf{N}$               |                   |
|                       |                                    |                                |                             |                              |                                  |                            |                     |                       |                   |                                  |                            |                   |
|                       |                                    | .11.                           |                             |                              |                                  |                            |                     |                       |                   |                                  | S                          | elect the type of |
|                       | Select the                         | e check                        |                             |                              |                                  |                            |                     |                       |                   |                                  | d                          | eletion as your   |
|                       | DOX OI the                         | e paper                        |                             | Copyright © 1998             | – 2023 Turnitin, LLC. All rights | reserved. (Privacy Policy) |                     |                       |                   |                                  | r                          | equirement        |
|                       | you a like                         |                                |                             |                              | Helpdesk Research R              | esources                   |                     |                       |                   |                                  |                            | -                 |

- Select "Remove from inbox" to remove your paper from your Inbox. But, the paper will still be able to be matched against any future Similarity Reports if you select any repository at the time of assignment creation.
- Papers can only be recovered after removing them from the inbox by contacting Turnitin's support team.

#### 7.1. Request Permanent Deletion (Fill the Google form and follow the instructions)

For Students (PhD): <u>https://forms.gle/W23sW2CpEqa3AgVP9</u> For Faculties: <u>https://forms.gle/nNVf81smng4F5hus9</u>

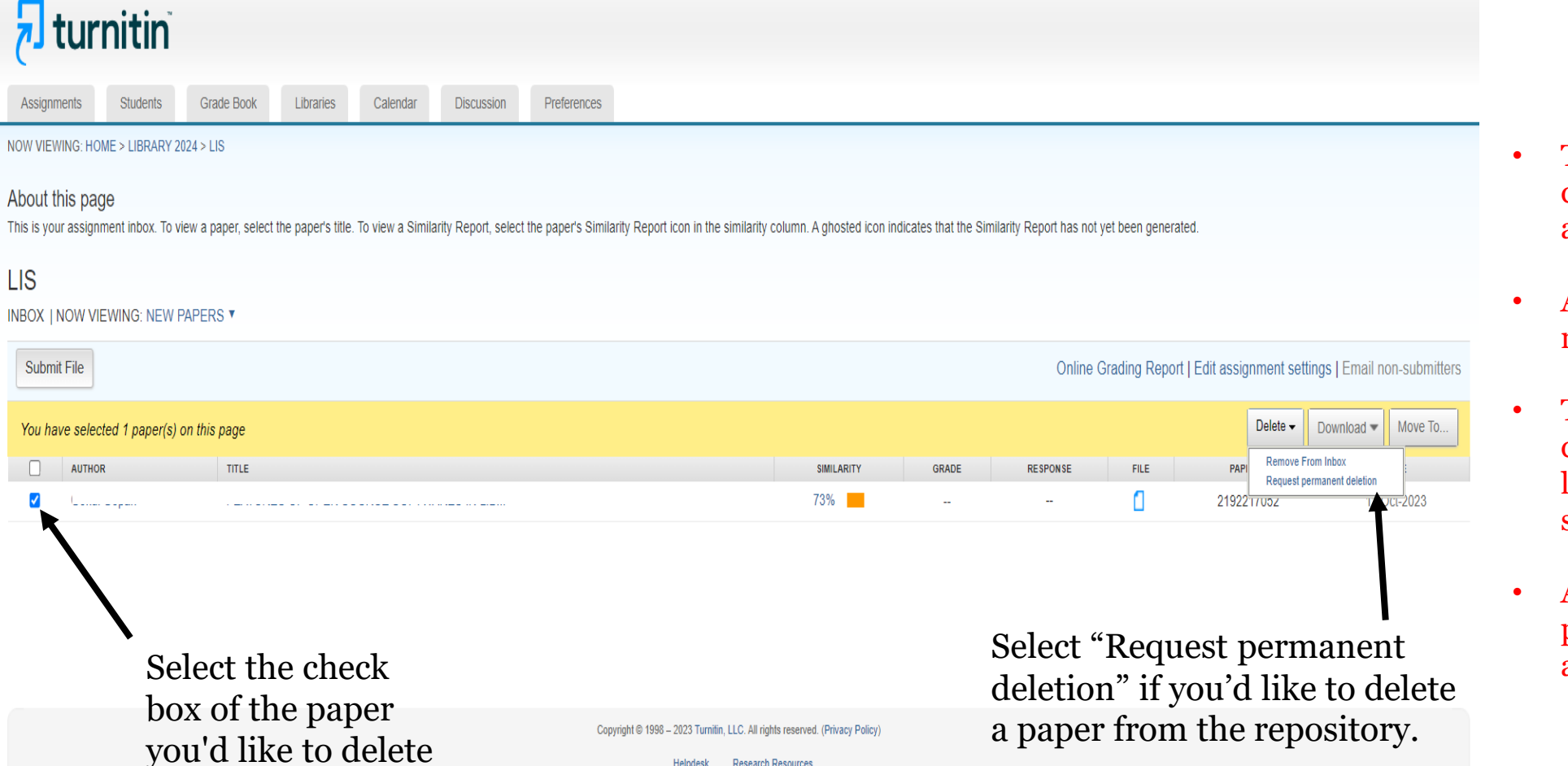

- The uploaded file will be deleted and no longer accessible.
- Any associated grading will be removed.
- The Similarity Report will be deleted and the paper will no longer appear in future similarity matches.
- After 30 days have passed, this process can't be reversed by anyone.

If the assignment settings were changed to No Repository after submission, the settings need to be restored to Standard Paper Repository to complete a paper deletion request. If the settings have always been No Repository, you can simply delete the paper from the assignment inbox.

|                                                                                                    |                 |                                                                                                    |                  |                                                                                                    | _         |
|----------------------------------------------------------------------------------------------------|-----------------|----------------------------------------------------------------------------------------------------|------------------|----------------------------------------------------------------------------------------------------|-----------|
| Permanent deletion request       ×         You are about to send a request for this paper to be deleted permanently from Turnitin.                                                                         | at the elect th | Permanent deletion request × Paper Title                                                                                                    | at the elect the | Permanent deletion request Paper Title I JB                                                                                                    | ×<br>at 1 |
| We will delete the uploaded file, any grading, and the<br>Similarity Report as soon as we have approval from your<br>Turnitin Administrator.<br>Administrators can recover papers up to 30 days after they | ADE             | Paper ID<br>Submitter's Name                                                                                                    | ADE              | Paper ID<br>:<br>Submitter's Name                                                                                                    | AD        |
| impossible to recover by your administrator or by Turnitin.                                                                                                    |                 | Library 2024<br>Assignment Title<br>LIS<br>Reason for Deletion*                                                                                                    |                  | Library 2024<br>Assignment Title<br>LIS<br>Reason for Deletion*                                                                                                    |           |
| Cancel Continue                                                                                                    |                 | Please select reason         Wrong paper submitted         Remove personal data         Didn't know the paper would appear in similarity matches         Other         Cancel       Continue                     |                  | Everything look correct? Type DELETE to proceed         DELETE         Cancel                                                                                            |           |
| Cancel Continue                                                                                                    |                 | Assignment Title<br>LIS<br>Reason for Deletion*<br>Please select reason<br>Vrong paper submitted<br>Remove personal data<br>Didn't know the paper would appear in similarity matches<br>Other<br>Cancel Continue |                  | Assignment Title LIS Reason for Deletion* Didn't know the paper would appear in similarity matches Everything look correct? Type DELETE to proceed DELETE Cancel Confirm |           |

- This process will not automatically remove a match from a previously generated similarity report. To remove these matches, regenerate the report after your request has been approved.
- Through the Messages inbox, you'll be notified if your request has been approved or not.